## HƯỚNG DẪN LẤY TÀI KHOẢN GIÁO VIÊN VÀ HỌC SINH TRÊN CSDL NGÀNH ĐỂ ĐĂNG NHẬP VÀO PHẦN MỀM LMS 360 E-LEARNING

Link đăng nhập hệ thống: https://lms360.edu.vn/

## I. Hướng dẫn lấy tài khoản giáo viên đăng nhập phần mềm LMS 360

Bước 1: Thầy/cô vui lòng truy cập tên miền truong.hcm.edu.vn Bước 2: Nhập các thông tin đăng nhập theo yêu cầu của hệ thống

| → C Struong.hcm.edu.vn/Login.aspx                                | Bước 1                                                   | ✓ ☎ ☆ ☑ ☎ ☎                |
|------------------------------------------------------------------|----------------------------------------------------------|----------------------------|
| SỞ GD&ĐT THÀNH PHỐ HÒ CHÍ MINH<br>HỆ THỐNG THÔNG TIN QUẢN LÝ GIA | ÁO DỤC                                                   | HOTLINE: 19004740          |
|                                                                  | ĐĂNG NHẬP<br>Quản lý cấp Trường<br>Tải khoãn của Ban     | HỆ THỐNG Bước 2            |
| AH                                                               | admin                                                    | 1                          |
|                                                                  | THÔNG TIN ĐƠN VỊ<br>Trung học phố thông                  | •                          |
| 8                                                                | Chọn phòng<br>Chọn trường                                | ▼                          |
|                                                                  | hập mã xác nhận<br>↓ ↓ ↓ ↓ ↓ ↓ ↓ ↓ ↓ ↓ ↓ ↓ ↓ ↓ ↓ ↓ ↓ ↓ ↓ | HX4GL (><br>Quên mật khẩu? |
| 77 37 35 7                                                       | Đăng nhập                                                |                            |

Màn hình sau khi đăng nhập hệ thống: - Bước 1: Thầy/cô chọn mục Quản lý giáo dục THPT > > chọn Quản trị hệ thống

| B HCM-EDU THPT ABCD              | Carl Quản lý giáo dục THPT             | •    | Bước 1                 | <u> </u>     |
|----------------------------------|----------------------------------------|------|------------------------|--------------|
| 📳 1. Trường học 🔹 🎎 2. Lớp học 🔹 | 合 Quản lý giáo dục THPT                | Nhập | liệu 🔹 👬 6. Tổng kết 🔹 | 📑 7. In ấn 🔻 |
|                                  | 🙆 Ứng dụng liên lạc điện tử - eNetViet |      |                        |              |
| TROT CAP NHANH                   | 合 Thi, Nghề, Tuyễn sinh                |      |                        |              |
| Thêm truy cập nhanh              | Carl Quản lý học và thi THPT           |      |                        |              |
|                                  | < Tuyển sinh đầu cấp                   | /    |                        |              |
|                                  | 📕 Báo cáo số liệu THPT                 |      |                        |              |
|                                  | 🔅 Quản trị hệ thống                    |      |                        |              |
|                                  |                                        |      |                        |              |

Bước 2: Thầy/cô chọn Quản lý tài khoản người dùng Bước 3: Chọn Quản lý danh sách người dùng Bước 4: Chọn xuất Excel danh sách.

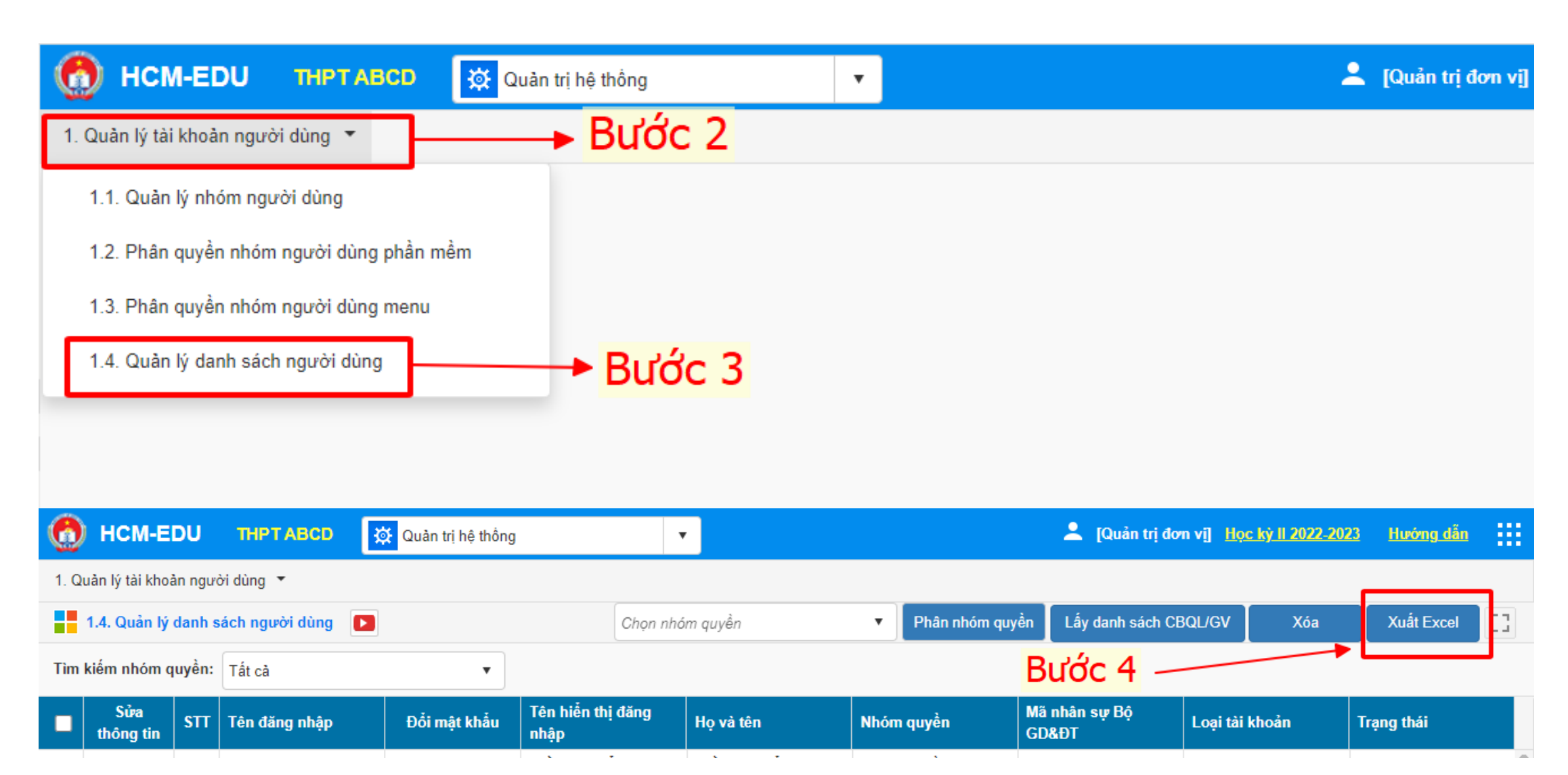

## II. Hướng dẫn lấy tài khoản học sinh đăng nhập phần mềm LMS 360

Bước 1: Thầy/cô vui lòng truy cập tên miền truong.hcm.edu.vn Bước 2: Nhập các thông tin đăng nhập theo yêu cầu của hệ thống

| → C S truong.hcm.edu.vn/Login.aspx                             | hiên 🖉 English Tutors Onlin 👷 Hỗ trợ - imageCLAS 🖶 Vêu cầu truy cận bị t.                                                                                                    | A TP.HCM sẽ tổ chức d. ➡ Các tính năng của El. |
|----------------------------------------------------------------|----------------------------------------------------------------------------------------------------|------------------------------------------------|
| SỞ GD&ĐT THÀNH PHÓ HỎ CHÍ MINH<br>HỆ THỔNG THÔNG TIN QUẢN LÝ G | HÁO DỤC                                                                                                    | HOTLINE: 19004740                              |
|                                                                | ĐĂNG NHẬP<br>Quản lý cấp Trường<br>TÀI KHOÂN CỦA BAN<br>admin                                                                                                    | HỆ THỐNG<br>Bước 2                             |
|                                                                | THÔNG TIN ĐƠN VỊ<br>Trung học phố thông                                                                                                    | •                                              |
|                                                                | Chọn trường                                                                                                    | · · ·                                          |
|                                                                | Image: Second second secon | HX4GL (~<br>Quên mật khẩu?                     |

Màn hình sau khi đăng nhập hệ thống: - Bước 1: Thầy/cô chọn mục Quản lý học và thi THPT (hoặc TH,THCS) tuỳ đơn vị trường.

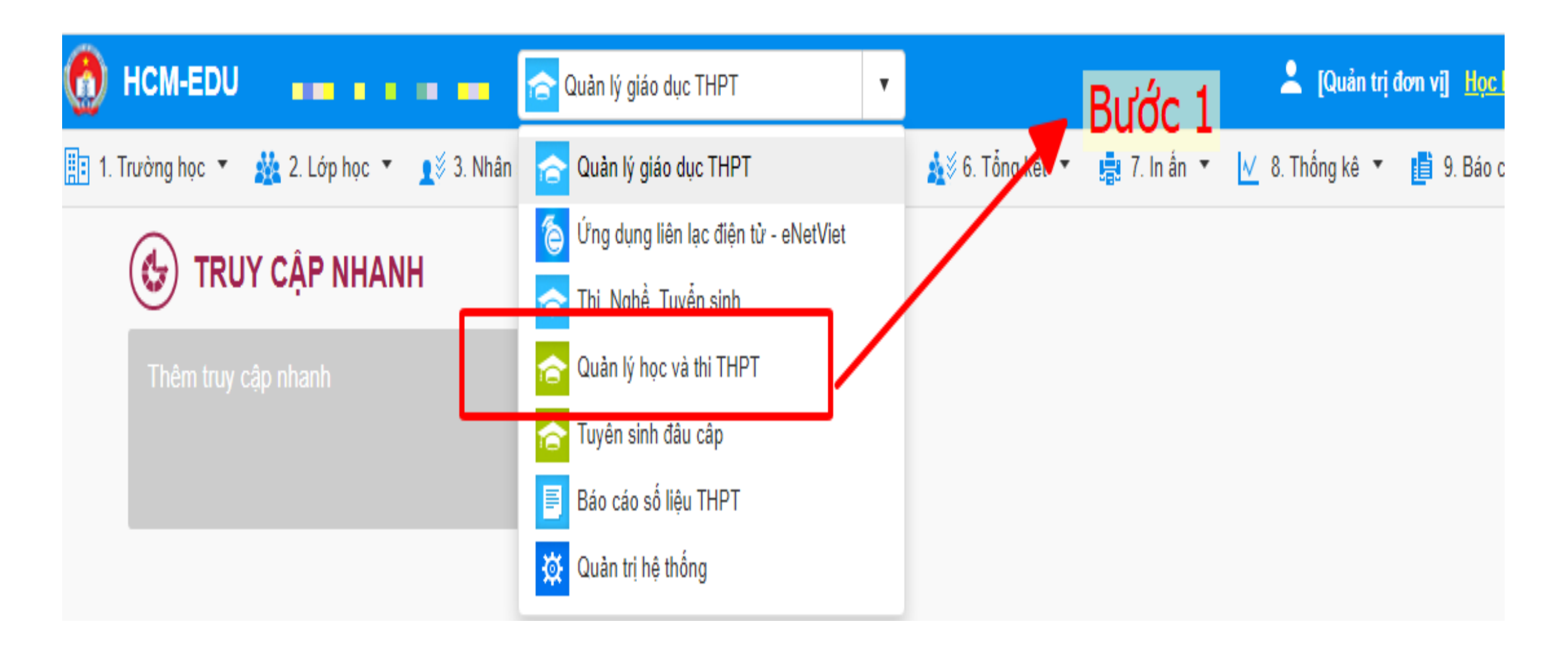

## Bước 2: Thầy/cô chọn Hệ thống Bước 3: Chọn Quản lý tài khoản thí sinh Bước 4: Chọn xuất Excel danh sách

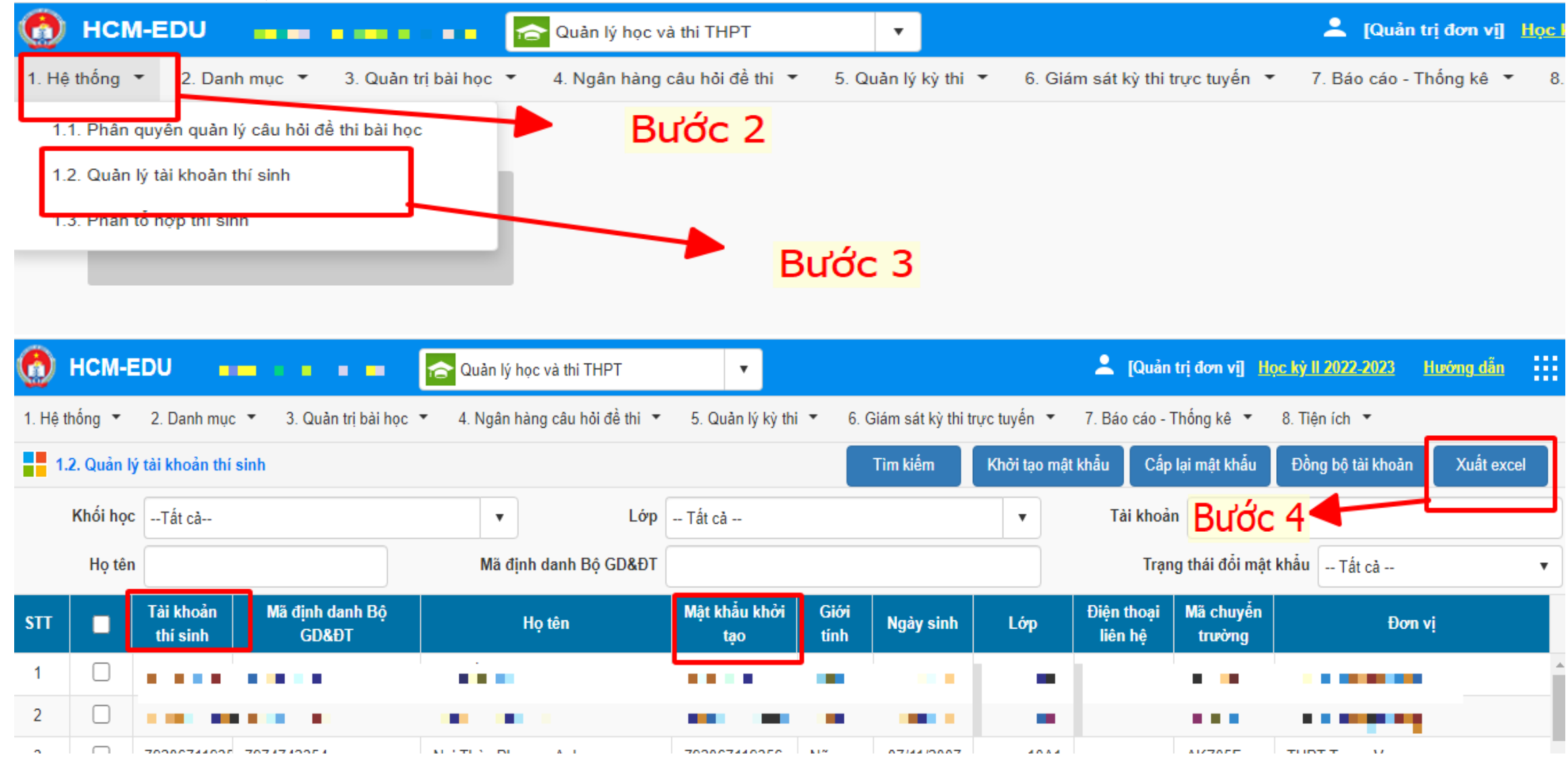